**Part D301669X012** Form A6301 May 2014

# Pure Gas Properties Calculation User Manual (for the FloBoss<sup>™</sup> 107)

| ROCI INK 800 - [Dure Gas Properties - EB107]       |                                          |
|----------------------------------------------------|------------------------------------------|
| File Edit View ROC Configure Meter Utilities Tools |                                          |
|                                                    | ₩ ₩ 8 * 0 1 1 1 2 * 2                    |
| Deint Murekers 1 Marter #1                         |                                          |
|                                                    | Static Pressure: 75.0 kPa                |
| Description: Meter #1 Description                  | Temperature: 50 0 Deg C                  |
| Acitve Flow Calculation: AGA3-92 Acity             | Properties Calculation: Pure Gas         |
|                                                    |                                          |
| ,                                                  |                                          |
| General Fluid Properties                           |                                          |
| - Pure Gas Preparties                              |                                          |
|                                                    |                                          |
| C Disabled                                         |                                          |
| V Disabled                                         |                                          |
|                                                    |                                          |
| Pure Gas Selection                                 |                                          |
| • Oxygen                                           |                                          |
| C Nikesen                                          |                                          |
|                                                    |                                          |
| C Hydrogen                                         |                                          |
| C Helium                                           |                                          |
|                                                    |                                          |
|                                                    |                                          |
| <u>P</u> rint <u>S</u> .                           | ve As Auto Scan 🕼 Update 🛛 Close 🕴 Apply |
| · · · · · · · · · · · · · · · · · · ·              |                                          |
|                                                    | ON-LINE 2:37 PM                          |

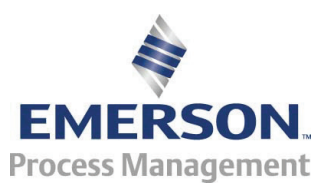

**Remote Automation Solutions** 

#### **Revision Tracking Sheet**

#### May 2014

This manual may be revised periodically to incorporate new or updated information. The revision date of each page appears at the bottom of the page opposite the page number. A change in revision date to any page also changes the date of the manual that appears on the front cover. Listed below is the revision date of each page (if applicable):

Page ii, 1 Initial Issue **Revision** May-14 Jul-10

# Contents

| Chapter           | 1 – Introduction                                                                     | 1           |
|-------------------|--------------------------------------------------------------------------------------|-------------|
| 1.1<br>1.2        | Scope and Organization<br>Product Overview<br>1.2.1 Pure Gas Properties Calculations | 1<br>1<br>2 |
|                   | 1.2.2 Split Accumulator                                                              | 2           |
| 1.3               | Program Requirements<br>1.3.1 License Keys                                           | 2           |
| Chapter           | 2 – Installation                                                                     | 5           |
| 2.1<br>2.2        | Installing the License Key<br>Downloading the Pure Gas Program                       | 5<br>7      |
| Chapter           | 3 – Configuration                                                                    | 11          |
| 3.1<br>3.2<br>3.3 | Pure Gas Properties Screen                                                           |             |
| Chapter           | 4 – Reference                                                                        | 25          |
| 4.1<br>4.2        | Point Type 27: Pure Gas Parameters<br>Point Type 28: Split Accumulator Parameters    |             |

[This page is intentionally left blank.]

# **Chapter 1 – Introduction**

This chapter describes the structure of this manual and presents an overview of the Pure Gas Properties Calculation for the FloBoss<sup>TM</sup> 107.

# 1.1 Scope and Organization

This document serves as the user manual for the Pure Gas Properties Calculation user program, which is intended for use in FloBoss<sup>™</sup> 107 (FB107). This manual describes how to download and configure the Pure Gas Properties Calculation user program (referred to as the "Pure Gas program" or "the program" throughout the rest of this manual). You access and configure the programs using ROCLINK<sup>™</sup> 800 Configuration Software (version 1.87 or greater) loaded on a personal computer (PC) running Windows<sup>®</sup> 2000 (with Service Pack 2), Windows XP (with Service Pack 3), Windows Vista<sup>™</sup> (32-bit), or Windows 7 (32-bit).

The sections in this manual provide information in a sequence appropriate for first-time users. Once you become familiar with the procedures and the software running in a FB107, the manual becomes a reference tool.

This manual has the following major sections:

- Chapter 1 Introduction
- Chapter 2 Installation
- Chapter 3 Configuration
- Chapter 4 Reference

This manual assumes that you are familiar with the FB107 and its configuration. For more information, refer to the following manuals:

- FloBoss 107 Flow Manager Instruction Manual (part D301232X012)
- ROCLINK 800 Configuration Software User Manual (for FB107) (part D301249X012)

# 1.2 Product Overview

The Pure Gas program enables an FB107 to calculate density, compressibility, and viscosity for a range of pure gases. A gas is considered pure if 100% of its composition is a single element. The program may be used for nearly pure gases where a single component accounts for 95% or more of the composition, but must be evaluated on a case-by-case basis by comparing the density calculated by the program against the density calculated by the NIST REFPROP application using the actual composition over the operating temperature and pressure range to determine if the error is within an acceptable tolerance for the application.

With the program installed, the FB107 reads flow inputs (differential pressure, static pressure, and temperature) and calculates flowing gas properties once every minute. In addition, the program performs split accumulations for up to five separate categories once every second. You configure the program and view the results using two program-specific screens (Pure Gas Properties and Split Accumulator).

# 1.2.1 Pure Gas Properties Calculations

The program calculates pure gas density and compressibility at flowing and base conditions according to NIST 23. Heating value and viscosity are also calculated at flowing conditions according to NIST 23. While the program does not calculate the specific heat ratio, the defaults provided for each gas are calculated from NIST 23 Cp/Cv at 15°C and 101.325 kPa.

The supported gases are:

- Oxygen
- Carbon Dioxide
- Nitrogen
- Argon
- Hydrogen
- Helium

### 1.2.2 Split Accumulator

The program includes a Split Accumulator that allows you to configure up to five accumulation categories for use with the Pure Gas program. These user-configured accumulator categories allow differential billing to be performed on a flow or volume proportional basis.

### 1.3 Program Requirements

The Pure Gas Properties Calculation version 1.00 is compatible with FB107 firmware version 1.32 and with version 1.87 (or greater) of ROCLINK 800 software. Each program requires you to install a software based license key to enable the calculations.

The downloadable program is:

| File Name     | Program<br>Number | User-Defined<br>Points | Display<br>Number |
|---------------|-------------------|------------------------|-------------------|
| PureGas_3.bin | 3                 | 27, 28                 | 27, 28            |
|               |                   |                        |                   |

**Note:** You must connect a PC to the FB107's LOI port before starting the download.

For information on viewing the memory allocation of user programs, refer to *ROCLINK 800 Configuration Software User Manual (for FloBoss 107)* (part D301249X012).

# 1.3.1 License Keys

Some applications require that you install a license in the CPU to run the application. This license software is specific to these applications and is the property of the individual vendor (shown in the Vendor Name field on the License Key Administrator screens).

RAS (and other authorized vendors) distributes software licenses on security-enhanced universal serial bus (USB) drives.

You must install the following license keys to use the Pure Gas program:

Pure Gas License Key (FS1LK-9)

[This page is intentionally left blank.]

# **Chapter 2 – Installation**

This section provides instructions for installing the Pure Gas program into FB107 memory. Read *Section 1.3* of this manual for program requirements.

**Note:** The program and license key can be installed in any order. The manual shows the installation of the license key first.

### 2.1 Installing the License Key

A license key is required to use the Pure Gas program. To install a USB key-based license on the FB107:

- 1. Insert the USB license key in a USB port on your PC.
- Select Utilities > License Key Administrator > Transfer Between Device and Key from the ROCLINK 800 menu bar. The Transfer Licenses Between a Device and a Key screen displays.

| Transfer Licenses Be  | etween a DEVI  | CE and a KE     | (         |            |            |         |           |             |          |            | ? 🗙   |
|-----------------------|----------------|-----------------|-----------|------------|------------|---------|-----------|-------------|----------|------------|-------|
| Licenses on DEVICE    |                |                 |           |            |            |         |           |             |          |            |       |
| Application Name      | Vendor Name    | App Code Ve     | ersion    | Quantity   | License So | urce    | Expirati  | on          | Tim      | ne Created |       |
|                       |                |                 |           |            |            |         |           |             |          |            |       |
|                       |                |                 |           |            |            |         |           |             |          |            |       |
|                       |                |                 |           |            |            |         |           |             |          |            |       |
|                       |                |                 |           |            |            |         |           |             |          |            |       |
|                       |                | 4               |           |            |            | _       | _         |             |          |            |       |
| Licenses on KEY -     | Connect to KEY |                 |           | Move to    | KEY        |         |           | Add         | License  | Rem        | iove  |
| Time Created          | Application    | Name Venc       | lor ID Ve | endor Name | App C      | ode Ve  | ersion    | Expiration  |          | Quantity   |       |
| 1 06/25/2010 10:33:50 | 6 AM Pure Gas  | 3152            | 9 R/      | ۹S         | 31529      | 1.0     | 0.0       | No Expirati | on       | 1          |       |
|                       |                |                 |           |            |            |         |           |             |          |            |       |
|                       |                |                 |           |            |            |         |           |             |          |            |       |
|                       |                |                 |           |            |            |         |           | _           |          |            |       |
| License Key Event Log |                |                 |           |            |            |         | Serial I  | Number : 11 | 23456789 |            |       |
| Time Stamp            | Action U       | ser ID Vendor I | D Appli   | cation Nam | e Previo   | ous Qua | antity Ne | w Quantity  |          |            |       |
| 1 06/25/2010 10:33:53 | 7 ADD A        | DM 31529        | Pure      | Gas        |            |         | 0         |             | 1        |            |       |
|                       |                |                 |           |            |            |         |           |             |          |            |       |
|                       |                |                 |           |            |            |         |           |             |          |            |       |
|                       |                |                 |           |            |            |         |           |             |          |            |       |
|                       |                |                 |           |            |            |         |           |             |          |            |       |
| ,                     |                |                 |           |            |            |         |           |             |          |            |       |
|                       |                |                 |           |            |            |         |           |             |          | (          | Close |

Figure 1. Transfer Licenses Between a Device and a Key

- **Note:** This screen has three sections. The upper portion (Licenses on Device) shows any software licenses installed on the FB107. The middle portion (Licenses on Key) shows software licenses on the license key. The lower portion of the screen (License Key Event Log) provides a rolling log of the last eight events related to this license key.
- **3.** Select the key-based licenses you want to transfer to the FB107 (PureGas, as shown in *Figure 1*).
- **4.** Click **Move to Device**. ROCLINK moves one instance of the license from the key to the FB107 and updates the screen.

|          | Transfer Licenses B   | etween a DEVICE | and a K  | EY           |            |                |                         | ? 🛛                    |
|----------|-----------------------|-----------------|----------|--------------|------------|----------------|-------------------------|------------------------|
|          | Licenses on DEVICE    |                 |          |              |            |                |                         |                        |
| /        | Application Name      | Vendor Name A   | App Code | Version      | Quantity   | License Source | Expiration              | Time Created           |
|          | Pure Gas              | RA5 3           | 1529     | 1.00.0       | 1          | кеу            | No Expiration           | 06/25/2010 10:33:56 AM |
|          |                       |                 |          |              |            |                |                         |                        |
|          |                       |                 |          |              |            |                |                         |                        |
|          |                       |                 |          |              |            |                |                         |                        |
| <u> </u> | Licenses on KEY -     | Connect to KEY  |          |              | Move to D  | EVICE          | Add Licens              | e Remove               |
|          | Time Created          | Application Nar | me Ve    | ndor ID Vei  | ndor Name  | App Code Ver   | sion Expiration         | Quantity               |
|          |                       |                 |          |              |            |                |                         |                        |
|          |                       |                 |          |              |            |                |                         |                        |
|          |                       |                 |          |              |            |                |                         |                        |
|          | License Key Event Log |                 |          |              |            |                | Serial Number : 1234567 | 89                     |
|          | Time Stamp            | Action User     | ID Vendo | or ID Applic | ation Name | e Previous Qua | ntity New Quantity      |                        |
|          | 1 06/25/2010 11:46:4  | 9 REMOVE LOI    | 31529    | Pure 0       | ias        |                | 1 0                     |                        |
|          |                       |                 |          |              |            |                |                         |                        |
|          |                       |                 |          |              |            |                |                         |                        |
|          |                       |                 |          |              |            |                |                         |                        |
|          |                       |                 |          |              |            |                |                         |                        |
|          |                       |                 |          |              |            |                |                         | Close                  |

Figure 2. License Installed

- **Note:** An FB107 can hold up to six different licenses, although you can install only one instance of each license on the FB107. When you click **Move to Device**, ROCLINK 800 moves only one instance of the license onto the FB107 and automatically decreases the license quantity on the USB key by one.
- **5.** Verify the license name displays in the Licenses on Device section of the screen. Proceed to *Section 2.2* to download the user program.

#### 2.2 Downloading the Pure Gas Program

This section provides instructions for installing the Pure Gas program into the Flash memory on the FB107.

**Note:** Connect a PC to the FloBoss's LOI port **before** starting the download.

To download the user program:

- 1. Start and logon to ROCLINK 800.
- 2. Select ROC > Direct Connect to connect to the FloBoss unit.
- Select Utilities > User Program Administrator from the ROCLINK menu bar. The User Program Administrator screen displays (see *Figure 3*):

| User Program Administrator                                                                                                    |                                                                    | ? 🔀                                                  |
|----------------------------------------------------------------------------------------------------|--------------------------------------------------------------------|------------------------------------------------------|
| User Programs Installed in Device<br>1 - No Program<br>2 - No Program<br>3 - No Program<br>4 - No Program<br>5 - No Program<br>6 - No Program | Name : No Program<br>Version :<br>Created :<br>CRC :<br>Entry Pt : | Library Version :<br>DRAM Used : 0<br>FLASH Used : 0 |
| Clear Start Stop                                                                                                    | Displays :<br>Status : Empty                                       | Parwar [                                             |
| Name :<br>Version :<br>Created :<br>CRC :<br>Size :                                                                                           | Dow                                                                | nload & Start Download                               |
|                                                                                                    |                                                                    | Depdate Close                                        |

Figure 3. User Program Administrator

- **4.** Click **Browse** in the Download User Program File frame. The Select User Program File screen displays (see *Figure 4*).
- 5. Select the path and user program file to download from the CD-ROM. (Program files are typically located in the Program Files folder on the CD-ROM). As *Figure 4* shows, the screen lists all valid user program files with the .BIN extension:

|   | Select User Pro                   | gram File                            |                                       |   |     |     | ? 🔀                    |
|---|-----------------------------------|--------------------------------------|---------------------------------------|---|-----|-----|------------------------|
|   | Look in:                          | Program Files                        |                                       | - | ← 🗈 | 📸 🏧 |                        |
| / | Ny Recent<br>Documents<br>Desktop | PureGas_3.bin                        |                                       |   |     |     |                        |
|   | My Documents                      |                                      |                                       |   |     |     |                        |
|   | My Computer                       | File <u>n</u> ame:<br>Files of type: | PureGas_3.bin<br>User Programs (*bin) |   |     | •   | <u>O</u> pen<br>Cancel |

Figure 4. Select User Program File

6. Click **Open** to select the program file. The User Program Administrator screen displays. As shown in *Figure 5*, note that the Download User Program File frame identifies the selected program and that the **Download & Start** button is active:

| User Program Administrator        |                   | ? 🔀                     |
|-----------------------------------|-------------------|-------------------------|
| User Programs Installed in Device |                   |                         |
| 1 - No Program<br>2 - No Program  | Name : No Program |                         |
| 3 - No Program<br>4 - No Program  | Version :         | Library Version :       |
| 5 - No Program                    | Created :         | DRAM Used : 0           |
| o Noriogiani                      | Entry Pt :        | FLASH Useu. U           |
|                                   |                   |                         |
| Clear Start Stop                  | Displays :        |                         |
| 🔲 All - Option                    | Status : Empty    |                         |
| Download User Program File        |                   |                         |
| G:\Program Files\PureGas_3.bin    |                   | (Browse)                |
| Name: Pure Gas                    | Do                | wnload & Start Download |
| Version : Rev. 1.00               |                   |                         |
| Created : 6/20/2010 10:35:38 AM   | 4                 |                         |
| CRU: Ux4D60<br>Size: 56520        |                   |                         |
| 3120. 30320                       |                   |                         |
|                                   |                   |                         |
| 1                                 |                   |                         |
|                                   |                   | Plate Liose             |

Figure 5. User Program Administrator

**7.** Click **Download & Start** to begin loading the selected programs. The following message displays:

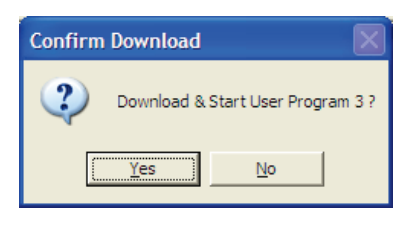

Figure 6. Confirm Download

- **Note:** For the FB107, the factory has assigned program positions based on memory allocations. For this reason, the Pure Gas program automatically installs as program 3.
- **8.** Click **Yes** to begin the download. During the download, the program performs a warm start, creates an event in the event log, and—when the download completes—displays the following message:

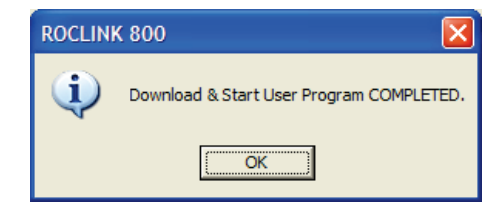

Figure 7. ROCLINK 800 Download Confirmation

- **9.** Click **OK**. The User Program Administrator screen displays (see *Figure 8*). Note that:
  - The User Programs Installed in Device frame identifies the loaded program.
  - The Status field indicates that the program is running.

| User Program Administrator                                                                                                    |
|----------------------------------------------------------------------------------------------------|
| User Programs Installed in Device                                                                                                    |
| 1 - No Program         Name :         Pure Gas           2 - No Program         Version :         Rev. 1.00         Library Version :         Rev. 2           4 - No Program         Created :         06/25/2010 10:35:38         DRAM Used :         16384           5 - No Program         CRC :         0x4D60         FLASH Used :         56520           Entry Pt :         0x5C0000         Displays :         27, 28 |
| All - Option Status : Running                                                                                                    |
| Download User Program File G:\Program Files\PureGas_3.bin Browse                                                                                                    |
| Name :     Pure Gas     Download & Start     Download       Version :     Rev. 1.00     Created :     6/25/2010 10:35:38 AM       CRC :     0x4D60       Size :     56520                                                                                                    |
| Close                                                                                                    |

Figure 8. User Program Administrator

**10.** Click **Close** and proceed to *Section 3* to configure the program.

# **Chapter 3 – Configuration**

After you have loaded the Pure Gas program, you configure it using ROCLINK 800 software. To do this, you use two program-specific screens (Pure Gas Properties and Split Accumulator):

- Use the Pure Gas Properties screen to enable the calculations and specify the pure gas type.
- Use the Split Accumulator screen to configure up to five accumulation categories for use with the Pure Gas program.

| 🔄 ROCLINK 800 - [On Line - Ethernet - FB107                                                                                                    | 7 - FB107]                                                                                                    |
|----------------------------------------------------------------------------------------------------|----------------------------------------------------------------------------------------------------|
| <u> </u>                                                                                                    | Tools Window Help                                                                                                    |
| 🗅 😅 🔜   X 🗈 🖻   🚭 의 🍡   Q; Q;                                                                                                    | va 111 🐜   va 110   🗗 🤻 🛇 🖺 🚰   💷 💕   ? 🌾                                                                                                    |
| Control     Control     C | General       Advanced       I/D Points       Meter Points       Diagnostic         Installed Module:       CPU       Actual Module:       CPU         Part Number:       W68182       Serial Number:       W68182         Serial Number:       W68182       Boot Build Date:       Nov 17, 2005         Integrity:       Uninstall |
|                                                                                                    | CPU Auto Scan Dupter Apply                                                                                                    |
|                                                                                                    |                                                                                                    |

Figure 9. ROCLINK 800 screen

#### 3.1 Pure Gas Properties Screen

Use this screen and its tabs to enable the Pure Gas program calculations, define the pure gas type, and define properties of the selected pure gas.

To access this screen:

- **1.** From the Directory Tree, select **User Program** > **Pure Gas**.
- **2.** Double-click **Display #27**, **Pure Gas Properties.** The Pure Gas Properties screen displays, showing the General tab:

| 🚟 ROCLINK 800 - [Pure Gas Properties - FB107]                                                                                  |               |        |       |
|----------------------------------------------------------------------------------------------------|---------------|--------|-------|
| Eile Edit <u>V</u> iew <u>R</u> OC <u>C</u> onfigure <u>M</u> eter <u>U</u> tilities <u>T</u> ools <u>W</u> indow <u>H</u> elp |               | -      | . 8 × |
| 🗅 🗃 🖬   % 🖻 💼   🚑   🕸 🍹   🤍 🔍   州 👐   % 🕪   🛱 🍣 🕑 🎴                                                                            | S   🗹 🛃       | ? N?   |       |
| Point Number : 1 - Meter #1 Tag: Meter #1 Differential Pressure: 100                                                           | ).0 kPa       |        | -     |
| Static Pressure: 75.                                                                                                    | 0 kPa         |        |       |
| Temperature: 50.                                                                                                    | 0 Deg C       |        |       |
| Acitve Flow Calculation: AGA3-92 Acitve Properties Calculation: Pure Gas                                                       |               |        |       |
|                                                                                                    |               |        |       |
| General Fluid Properties                                                                                                    |               |        |       |
|                                                                                                    |               |        |       |
| Pure Gas Properties                                                                                                    |               |        |       |
| Enabled                                                                                                    |               |        |       |
| C Disabled                                                                                                    |               |        |       |
|                                                                                                    |               |        |       |
| Pure Gas Selection                                                                                                    |               |        |       |
| <ul> <li>Oxygen</li> </ul>                                                                                                    |               |        |       |
| C Carbon Dioxide                                                                                                    |               |        |       |
| C Nitrogen                                                                                                    |               |        |       |
| C Argon                                                                                                    |               |        |       |
| C Hydrogen                                                                                                    |               |        |       |
| C Helium                                                                                                    |               |        |       |
|                                                                                                    |               |        |       |
|                                                                                                    |               |        |       |
| Print Save As Auto Scan                                                                                                    | <u>C</u> lose | ! Appl |       |
| •                                                                                                    |               |        |       |
|                                                                                                    | ON-LINE       | 2:37   | PM // |

Figure 10. GOST Properties screen

**3.** Review the values in the following fields:

| Field        | Description                                                                                                    |
|--------------|----------------------------------------------------------------------------------------------------|
| Point Number | Indicates the specific meter run you want to define. Click - to display additional runs for this device.                         |
| Тад          | This <b>read-only</b> field shows the meter tag for the selected meter. The meter tag is defined in Meter>Setup.                 |
| Description  | This <b>read-only</b> field shows the meter description for the selected meter. The meter description is defined in Meter>Setup. |

| Field                      | Description                                                                                             |  |  |
|----------------------------|----------------------------------------------------------------------------------------------------|--|--|
| Active Flow<br>Calculation | This <b>read-only</b> field indicates the specific flow calculation in use.                             |  |  |
| Active<br>Properties       | This <b>read-only</b> field indicates the specific properties calculation in use.                       |  |  |
| Calculation                | <b>Note:</b> This field shows "Pure Gas" when the Pure Gas program is enabled.                          |  |  |
| Differential<br>Pressure   | This <b>read-only</b> field shows the flowing differential pressure. Units are InH2O or kPa.            |  |  |
| Static Pressure            | This <b>read-only</b> field shows the flowing static pressure. Units are PSIG, PSIA, kPa(a), or kPa(g). |  |  |
| Temperature                | This <b>read-only</b> field shows the current flowing temperature. Units are Deg F or Deg C.            |  |  |
|                            |                                                                                                    |  |  |

- **Note:** The Pure Gas Properties screen—like other screens in this program—has a tab format. *Sections 3.1.1* through *3.1.2* discuss the requirements for each tab on the Pure Gas Properties screen.
- 4. Click Apply to save any changes you have made to this screen.
- **5.** Proceed to *Section 3.1.1* to configure the General tab.

## 3.1.1 Pure Gas Properties – General tab

Use this tab (which displays when you access the Pure Gas Properties screen) to enable the Pure Gas program calculations and define the pure gas type.

| Ele Edit View ROC Configure Meter Utilities Tools Window Help         Image: State Pressure:         Image: State Pressure:                                                                                                    | ROCLINK 800 - [Pure Gas Properties - FB107]   |                                  |              |
|----------------------------------------------------------------------------------------------------|-----------------------------------------------|----------------------------------|--------------|
| Image: Content of the second second secon | <u> </u>                                      | w <u>H</u> elp                   | - 8 ×        |
| Point Number:       1 • Meter #1       Tag:       Meter #1       Differential Pressure:       1000       KPa         Description:       Meter #1 Description       Static Pressure:       75.0       KPa         Description:       Meter #1 Description       Temperature:       50.0       Deg C         Acitve Flow Calculation:       AGA3:92       Acitve Properties Calculation:       Pure Gas         General       Fluid Properties       Pure Gas Properties       Pure Gas Selection         © Disabled       Pure Gas Selection       © Disabled         Pure Gas Selection       © Carbon Dioxide       Nitrogen         © Argon       © Hydrogen       © Hydrogen         © Heium       Print       Save As       Auto Scan                                                                                                    | D 🖆 🖬   X 🖻 🛍 🎒 🗐 🍹 🔍 🔍 州 ቚ                   | ₩ ₩  ♬ 冬 ⊙ 🖺 🗳  ២ 🛃              | ? №?         |
| Description:       Meter #1 Description       Static Pressure: 75.0       kPa         Temperature:       50.0       Deg C         Acitve Flow Calculation:       AGA3-92       Acitve Properties Calculation:       Pure Gas         Pure Gas Properties <ul> <li>Enabled</li> <li>Disabled</li> <li>Pure Gas Selection</li> <li>Carbon Dioxide</li> <li>Nitrogen</li> <li>Argon</li> <li>Heium</li> </ul> <ul> <li>Brint</li> <li>Save As</li> <li>Auto Scan</li> <li>Update</li> <li>Lipdate</li> <li>Lipdate</li> <li>Carbon Dioxide</li> </ul> Nitrogen <li>Heium</li>                                                                                                    | Point Number : 1 - Meter #1 Tag: Meter #1     | Differential Pressure: 100.0 kPa | -            |
| Cosciption       Temperature: 50.0       Deg C         Acitve Flow Calculation:       Acitve Properties Calculation:       Pure Gas         General       Fluid Properties                                                                                                    | Description: Mater #1 Description             | Static Pressure: 75.0 kPa        |              |
| Acitve Flow Calculation: AGA3-92 Acitve Properties Calculation: Pure Gas                                                                                                    | Description, jiweter #1 Description           | Temperature: 50.0 Deg C          |              |
| General       Fluid Properties <ul> <li>Enabled</li> <li>Disabled</li> </ul> Pure Gas Selection <ul> <li>Oxygen</li> <li>Carbon Dioxide</li> <li>Nitrogen</li> <li>Argon</li> <li>Hydrogen</li> <li>Helium</li> </ul> Print         Save As         Auto Scan         Update         Close         Apply                                                                                                    | Acitve Flow Calculation: AGA3-92 Acitve Prope | rties Calculation: Pure Gas      |              |
| General       Fluid Properties         Pure Gas Properties <ul> <li>Enabled</li> <li>Disabled</li> </ul> Pure Gas Selection <ul> <li>Oxygen</li> <li>Carbon Dioxide</li> <li>Nitrogen</li> <li>Argon</li> <li>Hydrogen</li> <li>Helium</li> </ul> <ul> <li>Print Save As Auto Scan</li> <li>Update Close</li> <li>Apply</li> </ul> <ul> <li>Print Save As Auto Scan</li> <li>Update Close</li> <li>Apply</li> </ul> <ul> <li>Print Save As Auto Scan</li> <li>Update Close</li> <li>Apply</li> <li> </li> </ul>                                                                                                    |                                               |                                  |              |
| Pure Gas Properties                                                                                                    | General Fluid Properties                      |                                  |              |
| Pure Gas Properties                                                                                                    |                                               |                                  |              |
|                                                                                                    | Pure Gas Properties                           |                                  |              |
| C Disabled      Pure Gas Selection      Oxygen      Carbon Dioxide      Nitrogen      Argon      Hydrogen      Helium      Print Save As Auto Scan      Update Close ! Apply      ✓                                                                                                    | Enabled                                       |                                  |              |
| Pure Gas Selection                                                                                                    | C Disabled                                    |                                  |              |
| Pure Gas Selection                                                                                                    |                                               |                                  |              |
| <ul> <li>              Oxygen             Carbon Dioxide             Nitrogen             Argon             Argon             Print Save As Auto Scan              Update Close ! Apply      </li> </ul>                                                                                                    | Pure Gas Selection                            |                                  |              |
| Carbon Dioxide CNitrogen CArgon CHydrogen Frint Save As Auto Scan ⊉ Update Close ! Apply                                                                                                    | <ul> <li>Oxygen</li> </ul>                    |                                  |              |
| C Nitrogen C Argon C Hydrogen C Helium Print Save As Auto Scan  ♥ Update Close ! Apply                                                                                                    | C Carbon Dioxide                              |                                  |              |
| C Argon<br>C Hydrogen<br>C Helium<br>Print Save As Auto Scan D Update Close ! Apply                                                                                                    | C Nitrogen                                    |                                  |              |
| C Hydrogen<br>C Helium<br>Print Save As Auto Scan D Update Close ! Apply                                                                                                    | C Argon                                       |                                  |              |
| Print Save As Auto Scan ⊉ Update Close ! Apply                                                                                                    |                                               |                                  |              |
| Print Save As Auto Scan Dupdate Close ! Apply                                                                                                    | ( Helium                                      |                                  |              |
| Print Save As Auto Scan ⊉ Update Close ! Apply                                                                                                    |                                               |                                  |              |
| Eint Save As Aug scan W Update Liose ; Apply ,                                                                                                    | Dist. Courts                                  | Auto Com   B Useday   Church     | I Annia I    |
|                                                                                                    |                                               | Augistan Dipdate Liose           |              |
|                                                                                                    |                                               |                                  | ►<br>2.27.0M |

Figure 11. Pure Gas Properties, General tab

**Note:** An error message (License Key Not Found) displays if the program license key is not properly installed. For more information, refer to *Section 2.1, Installing the License Key.* 

**1.** Review the values in the following fields:

| Field                  | Description                                                                                                    |
|------------------------|----------------------------------------------------------------------------------------------------|
| Pure Gas<br>Properties | Sets the run status for Pure Gas program calculations. Valid selection are Enabled and Disabled.                                                            |
|                        | If Enabled, the program calculates fluid<br>properties based on the calculation specified<br>in the NIST 23 standard for the selected meter<br>run.         |
|                        | If Disabled, fluid properties are calculated by<br>the AGA8 algorithm embedded in FB107<br>firmware or by a separate properties user<br>program.            |
| Pure Gas<br>Selection  | Specifies the type of pure gas flowing through<br>the selected meter. Valid values are Oxygen,<br>Carbon Dioxide, Nitrogen, Argon, Hydrogen,<br>and Helium. |

- 2. Click Apply to save any changes you have made to this screen.
- **3.** Proceed to *Section 3.1.2* to define fluid properties.

### 3.1.2 Pure Gas Properties – Fluid Properties tab

Use this tab to define the fluid properties and view the results of the calculation.

To access this screen:

1. Select the Fluid Properties tab on the Pure Gas Properties screen.

| ROCLINK 800 - [Pure Gas Properties - FB107] |                                          |
|---------------------------------------------|------------------------------------------|
| <u> </u>                                    | Is Window Help _ & ×                     |
|                                             | /// ∾  // //  ♬ ≉ ⊘ 🖺 🗳  /_ 🗗 ? №        |
| Point Number : 1 - Meter #1 Tag: Meter #1   | Differential Pressure: 100.0 kPa         |
| Description: Meter #1 Description           | Static Pressure: 75.0 kPa                |
|                                             | Temperature: 50.0 Deg C                  |
| Acitve Flow Calculation: AGA3-92 Ac         | itve Properties Calculation:  Pure Gas   |
|                                             |                                          |
| General Fluid Properties                    |                                          |
| - Viecceiu                                  | Specific Hest Patio                      |
| VISCOSIU                                    | C Entre C His Defect                     |
| C Calculate ( Enter C Use Default           | to Enter to Use Default                  |
| J0.0000136 Cp                               | 1.3972                                   |
|                                             |                                          |
| Flowing Density: 2.101455 kg.               | /M3                                      |
| Base Density: 1.331157 kg.                  | /M3                                      |
| Flowing Compressibility (Zf): 0.9992786     |                                          |
| Base Compressibility (Zb): 0.999297         |                                          |
| Standard Compressibility (Zs): 0,9992423    |                                          |
| Heating Value: 0.0 MJ                       | /мз                                      |
| ,                                           |                                          |
| Print                                       | Save As Auto Scan 🔀 Update Close 🕴 Apolu |
|                                             |                                          |
|                                             | ON-LINE 2:40 PM                          |

Figure 12. Pure Gas Properties, Fluid Properties tab

- **Note:** You must Enable the Pure Gas Properties field on the General tab in order to specify and view the parameters on the Fluid Properties tab.
- 2. Review the values in the following fields:

| Field     | Description                 |                                                                                                  |  |  |  |
|-----------|-----------------------------|--------------------------------------------------------------------------------------------------|--|--|--|
| Viscosity | Sets how the gas at flowing | Sets how the system determines the viscosity of the gas at flowing conditions. Valid values are: |  |  |  |
|           | Calculate                   | The program calculates the viscosity based on the selected gas.                                  |  |  |  |
|           | Enter                       | Sets a user-defined viscosity.                                                                   |  |  |  |
|           | Use Default                 | Viscosity is calculated from NIST 23<br>Cp/Cv at 15°C and 101.325 kPa.                           |  |  |  |

| Field                             | Description                                                                                                    |  |
|-----------------------------------|----------------------------------------------------------------------------------------------------|--|
| Specific Heat<br>Ratio            | Sets how the system determines the specific heat ratio of the gas. Valid values <b>Enter</b> (sets a user-defined specific heat ratio), or <b>Use Default</b> (calculated from NIST 23 Cp/Cv at 15°C and 101.325 kPa). |  |
| Flowing Density                   | This <b>read-only</b> field shows the gas density at flowing conditions calculated according to NIST 23.                                                                                                    |  |
| Base Density                      | This <b>read-only</b> field shows the gas density at base<br>conditions calculated according to NIST 23 with base<br>temperature and pressure defined on the Meter<br>Setup screen.                                    |  |
| Flowing<br>Compresibility<br>(Zf) | This <b>read-only</b> field shows the gas compressibility at the flowing temperature and flowing pressure calculated from the flowing density.                                                                         |  |
| Base<br>Compressibility<br>(Zb)   | This <b>read-only</b> field shows the gas compressibility at the base temperature and base pressure (as defined on the Meter Setup screen) calculated from the base density according to NIST 23.                      |  |
| Standard<br>Compressibility       | This <b>read-only</b> field shows the gas compressibility at standard conditions of 15°C and 101.325 kPa.                                                                                                    |  |
| Heating Value                     | This <b>read-only</b> field shows the heating value of the selected gas.                                                                                                    |  |
|                                   | <b>Note:</b> Hydrogen is the only supported gas with a heating value other than 0.                                                                                                    |  |

- **3.** Click **Apply** to save any changes you have made to this screen.
- **4.** Click **Close** and proceed to *Section 3.2* to configure the Split Accumulator screen.

#### 3.2 Split Accumulator Screen

Use this screen to configure up to five accumulation categories for use with the Pure Gas program. These user-configured accumulator categories allow you to perform differential billing on a flow or volume proportional basis.

To access this screen:

- 1. From the Directory Tree, select User Program > Pure Gas.
- **2.** Double-click **Display #28, Split Accumulator**. The Split Acumulator screen displays:

| ROCLINK 80          | ) - [Split Accumulator - FB1                                | 07]                           |                   |                          |                     |               |                            |         |
|---------------------|-------------------------------------------------------------|-------------------------------|-------------------|--------------------------|---------------------|---------------|----------------------------|---------|
| <u> </u>            | v <u>R</u> OC <u>C</u> onfigure <u>M</u> eter <u>U</u> tili | ties <u>T</u> ools <u>W</u> i | ndow <u>H</u> elp |                          |                     |               |                            | _ 8 ×   |
| 🗅 😂 🔛   🐰           | h R   6   🗭 🍹   🔍 🤇                                         | R V V .                       | 💊   M- M-         | P 🌂 🕑                    | N N 1               | . 🗗 🤶 K       | ?                          |         |
| Point Number : 1 -  | SplitAccum 👻                                                |                               |                   |                          |                     |               |                            | -       |
| – Split Accumulatio |                                                             |                               |                   |                          |                     |               |                            |         |
| opik Hoodinaida     | <br>High Limit<br>I/O Definition                            | Limit Value                   | Flow<br>Minutes   | Current<br>Volume        | Rollover<br>Counter | EOM<br>Volume | EOM<br>Rollover<br>Counter |         |
| Category 1          | Undefined                                                   | 0.0                           | 99.46667          | 683.5842                 | 0                   | 0.0           | 0                          | _       |
| Category 2          | Undefined                                                   | 0.0                           | 0.0               | 0.0                      | 0                   | 0.0           | 0                          | _       |
| Category 3          | Undefined                                                   | 0.0                           | 0.0               | 0.0                      | 0                   | 0.0           | 0                          |         |
| Category 4          | Undefined                                                   | 0.0                           | 0.0               | 0.0                      | 0                   | 0.0           | 0                          |         |
| Category 5          |                                                             |                               | 0.0               | 0.0                      | 0                   | 0.0           | 0                          |         |
| Rollover Limit      | 1000000.0                                                   | Totals                        | 99.46667          | 683.5842                 | 0                   | 0.0           | 0                          | _       |
| - Instantaneou      | s Hourly Flow Rate                                          |                               |                   |                          | _                   |               |                            |         |
|                     | I/O Definition                                              | Value                         | Units             |                          |                     |               |                            |         |
| Input Rat           | FLWNEW 1, FLOWHR                                            | 3530.092                      | CF                | / Hour                   |                     |               |                            |         |
| Multiplie           | r: Undefined                                                | 1.0                           | 1                 |                          |                     |               |                            |         |
|                     | Corrected Hourly Flow Rate                                  | : 3530.092                    | (Input Rate *     | <sup>•</sup> Multiplier) |                     |               |                            |         |
|                     |                                                             |                               |                   |                          |                     |               |                            |         |
|                     |                                                             |                               |                   |                          |                     |               |                            |         |
|                     |                                                             | P                             | rint <u>S</u> av  | e As Aut <u>o</u>        | Scan 🛛 😰 🛛          | pdate C       | lose 🕴                     | Apply   |
| •                   |                                                             |                               |                   |                          |                     |               |                            |         |
|                     |                                                             |                               |                   |                          |                     | 40            | I-LINE                     | 1:29 PM |

Figure 13. Split Accumulator screen

- **Note:** If you manually edit the fields (such as Current Volume and EOM Volume field values) in this display, the program uses the newly entered values in calculations.
- **3.** Review the values in the following fields:

| Field        | Description                                                 |
|--------------|-------------------------------------------------------------|
| Point Number | Selects the specific meter run you want to define.<br>Click |

| Field      | Description                          |                                                                                                    |  |  |
|------------|--------------------------------------|----------------------------------------------------------------------------------------------------|--|--|
| Category 1 | High Limit I/O<br>Definition         | Sets the source of the category<br>limit value. Click <u>in</u> to display the<br>Select TLP screen and specify<br>the TLP selection.                                                                                                    |  |  |
|            |                                      | Note: If you select Undefined<br>(0, 0, 0) for the I/O<br>definition, you can<br>manually enter a value in<br>the Limit Value field.<br>Otherwise, the program<br>displays the value for the<br>currently selected input.                                                                                     |  |  |
|            | Limit Value                          | Sets, in flowing units per hour, the category limit value. The default Category 1 Low Limit is <b>0</b> .                                                                                                    |  |  |
|            |                                      | Note: This value is retrieved<br>from the TLP you select<br>in the High Limit I/O<br>Definition or manually<br>entered.                                                                                                    |  |  |
|            | Flow Minutes                         | This field shows the number of<br>minutes that the instantaneous<br>flow rate was in this category. The<br>Flow Minute value rolls over at<br>1,000,000 (not editable). The<br>Flow Minute value for the scan<br>period is assigned to the highest<br>category reached by the flow<br>during the scan period. |  |  |
|            | Current Volume                       | This field shows, in flowing units,<br>the accumulated volume at<br>contract pressure and<br>temperature for this category. The<br>volume value rolls over at the<br>specified Rollover Limit.                                                                                                    |  |  |
|            | Rollover<br>Counter                  | This field shows the number of times a rollover has occurred in the Current Volume field for this category.                                                                                                    |  |  |
|            | EOM Volume                           | This field shows the value, in flowing minutes, of the Current Volume for this category at the end of the previous month.                                                                                                    |  |  |
|            | EOM Rollover<br>Counter              | This field shows the value of the<br>Rollover Counter for this category<br>at the end of the previous month.                                                                                                    |  |  |
| Category 2 | The field definitions<br>Category 1. | s for Category 2 are the same as                                                                                                    |  |  |
|            | Note: The Category 1                 | ory 2 low limit is the same as the high limit.                                                                                                    |  |  |

| Field          | Description                                                                                                    |                                                                                                    |                                                                                                    |  |  |
|----------------|----------------------------------------------------------------------------------------------------|----------------------------------------------------------------------------------------------------|----------------------------------------------------------------------------------------------------|--|--|
| Category 3     | The field of Category                                                                                                    | The field definitions for Category 3 are the same as Category 1.                                                                                                    |                                                                                                    |  |  |
|                | Note: Th<br>Ca                                                                                                    | The Category 3 low limit is the same as the Category 2 high limit.                                                                                                    |                                                                                                    |  |  |
| Category 4     | The field c<br>Category                                                                                                    | The field definitions for Category 4 are the same as Category 1.                                                                                                    |                                                                                                    |  |  |
|                | Note: Th<br>Ca                                                                                                    | te: The Category 4 low limit is the same as the Category 3 high limit.                                                                                                    |                                                                                                    |  |  |
| Category 5     | The field definitions for Category 5 are the same as Category 1.                                                             |                                                                                                    |                                                                                                    |  |  |
|                | <ul> <li>The Ca<br/>Catego</li> </ul>                                                                                        | ategory 5<br>ory 4 high                                                                                                    | low limit is the same as the<br>limit.                                                                                                    |  |  |
|                | <ul> <li>The High</li> <li>becaus</li> <li>Catego</li> </ul>                                                                 | gh Limit I/<br>e there is<br>ory 5.                                                                                                    | O Definition field is not available<br>no accumulator upper limit for                                                                             |  |  |
|                | <ul> <li>The Lin<br/>is no ac</li> </ul>                                                                                     | nit Value<br>ccumulato                                                                                                    | field is not available because there<br>or upper limit for Category 5.                                                                            |  |  |
| Rollover Limit | Sets the v<br>category r                                                                                                    | alue at w<br>esets. Th                                                                                                    | hich the Current Volume for a e default is <b>1000000</b> .                                                                                       |  |  |
| Totals         | Flow Min                                                                                                    | utes                                                                                                    | This field shows the total of the Flow Minutes fields for Category 1 through 5.                                                                   |  |  |
|                | Current V                                                                                                    | <b>olume</b>                                                                                                    | This field shows the total of the<br>Current Volumes fields for<br>Category 1 through 5.                                                          |  |  |
|                | Rollover<br>Counter                                                                                                    |                                                                                                    | This field shows the total of the<br>Rollover Counter fields for<br>Category 1 through 5.                                                         |  |  |
|                | EOM Volu                                                                                                    | ume                                                                                                    | This field shows the total of EOM Volume fields for Category 1 through 5.                                                                         |  |  |
|                | EOM Roll<br>Counter                                                                                                    | over                                                                                                    | This field shows the total of EOM<br>Rollover Counter fields for<br>Category 1 through 5.                                                         |  |  |
| Input Rate     | Sets the source of the instantaneous hourly flow ra<br>Click to display the Select TLP screen and spec<br>the TLP selection. |                                                                                                    |                                                                                                    |  |  |
|                | Note: If<br>de<br>the<br>dis<br>in                                                                                           | you selec<br>efinition, y<br>e Value fi<br>splays the<br>put.                                                                                                    | t <b>Undefined (0, 0, 0)</b> for the I/O<br>ou can manually enter a value in<br>eld. Otherwise, the program<br>e value for the currently selected |  |  |
| Units          | Sets the u<br>default is o<br>default val<br>Multiplier f                                                                    | Sets the units of the Corrected Hourly Flow Rate. The default is CF. The units can be converted from the default value by entering the proper value in the Multiplier field. |                                                                                                    |  |  |

| Field                            | Description                                                                                                    |  |
|----------------------------------|----------------------------------------------------------------------------------------------------|--|
| Multiplier                       | Sets the source of the instantaneous flow multiplier value. This value is multiplied times the instantaneous flow Input Rate value and is used to change the engineering units of the accumulated volumes. Click to display the Select TLP screen and specify the TLP selection. |  |
|                                  | <b>Note:</b> If you select <b>Undefined (0, 0, 0)</b> for the I/O definition, you can manually enter a value in the Value field. Otherwise, the program displays the value for the currently selected input.                                                                     |  |
| Corrected<br>Hourly Flow<br>Rate | This field shows the result of the Input Rate value<br>multiplied times the Multiplier value. This Corrected<br>Hourly Flow Rate is used to calculate the Current<br>Volume total.                                                                                               |  |

- 4. Click Apply to save any changes you have made to this screen.
- **5.** Proceed to *Section 3.3* to save your configuration.

# 3.3 Saving the Configuration

Whenever you modify or change the configuration, save the final configuration to memory. To save the configuration:

1. Select **ROC** > **Flags** on the ROCLINK 800 menu bar. The Flags screen displays:

| Flags                                                      | ? 🛛                                                     |
|------------------------------------------------------------|---------------------------------------------------------|
| General       Advanced       User Programs         Restart | Flash Memory<br>Save Configuration<br>Clear<br>Status : |
| 👔 Update 🛛                                                 | CK Cancel Apply                                         |

Figure 14. Flags

2. Click Save Configuration. A verification message displays:

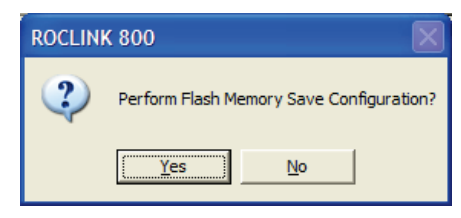

Figure 15. Save Verification

**3.** Click **Yes.** When the save process completes, a confirmation message displays:

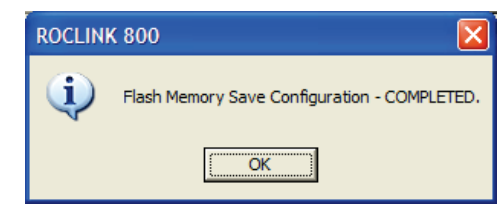

Figure 16. Confirmation

- **Note:** Depending on the size and complexity of the user program, this process may take several minutes. When the process ends, the Status field on the Flags screen displays *Completed*.
- **4.** Click **Update** on the Flags screen. This completes the process of saving your new configuration.
- **Note:** For archive purposes, you should also save this configuration to your PC's hard drive or a removable media (such as a diskette or a flash drive) using the **File** > **Save Configuration** option on the ROCLINK 800 menu bar.

[This page is intentionally left blank.]

# Chapter 4 – Reference

This section provides tables of information on the user-defined point types the Pure Gas Properties Calculation uses.

- Point Type 27 (Pure Gas Parameters)
- Point Type 28 (Split Accum Params)

# 4.1 Point Type 27: Pure Gas Parameters

Point type 27 contains the parameters for configuring the Pure Gas program and viewing calculated property values. Each logical corresponds to a meter run logical. The program maintains up to four logicals of this point.

#### Point Type 27:Pure Gas Parameters

| Parm<br># | Name                 | Access | Data<br>Type | Length | Range                              | Default                    | Description                                                                                 |
|-----------|----------------------|--------|--------------|--------|------------------------------------|----------------------------|---------------------------------------------------------------------------------------------|
|           |                      |        | AC           |        | 10 Characters                      | Logical 0 = "Meter<br>#1", |                                                                                             |
| 0         |                      | DAA    |              |        |                                    | Logical 1 = "Meter<br>#2", |                                                                                             |
| U         | Point Tag ID         | R/W    |              | 10     |                                    | Logical 2 = "Meter<br>#3", | Point tag description.                                                                      |
|           |                      |        |              |        |                                    | Logical 3 = "Meter<br>#4"  |                                                                                             |
|           |                      |        |              |        |                                    |                            | Pure Gas Calculation Enable                                                                 |
| 1         | Enable Pure Gas      | R/W    | UI8          | 1      | 0-1                                | 0                          | 0 = Calculation Disabled<br>1 = Calculation Enabled                                         |
|           |                      |        |              |        |                                    |                            | Gas Selection                                                                               |
| 2         | Selected Pure Gas    | R/W    | UI8          | 1      | 0-5                                | 0                          | 0 = Oxygen<br>1 = Carbon Dioxide<br>2 = Nitrogen<br>3 = Argon<br>4 = Hydrogen<br>5 = Helium |
|           |                      |        |              |        |                                    |                            | Calculate Viscosity                                                                         |
| 3         | Enter/Calc Viscosity | R/W    | UI8          | 1      | 0-2                                | 0                          | 0 = Enter Value<br>1 = Calculate Value<br>2 = Use Default Value                             |
| 4         | Pure Gas Viscosity   | R/W    | FL           | 4      | Any valid floating<br>point number | 1.356e-5 Lbm/Ft-Sec        | Viscosity                                                                                   |
|           |                      |        |              |        |                                    |                            | Enter/Use Defaults for Specific Heat Ratio                                                  |
| 5         | Enter/Calc SpecHeat  | R/W    | UI8          | 1      | 0, 2                               | 0                          | 0 = Enter Value<br>2 = Use Defaults                                                         |
|           |                      |        |              |        |                                    |                            |                                                                                             |

| Parm<br># | Name                | Access | Data<br>Type | Length | Range                                                  | Default | Description         |
|-----------|---------------------|--------|--------------|--------|--------------------------------------------------------|---------|---------------------|
| 6         | Specific Heat Ratio | RW     | FL           | 4      | Any valid floating<br>point number greater<br>than 0.0 | 1.3972  | Specific Heat Ratio |
| 7         | Heating Value       | R/O    | FL           | 4      | Any valid floating<br>point number greater<br>than 0.0 | 0       | Heating Value       |

#### Point Type 27:Pure Gas Parameters

# 4.2 Point Type 28: Split Accumulator Parameters

Point type 28 contains the parameters for configuring the Split Accumulator screen. The program maintains up to one logical of this point.

| Parm<br># | Name               | Access | Data<br>Type | Length | Range                                          | Default      | Description                 |
|-----------|--------------------|--------|--------------|--------|------------------------------------------------|--------------|-----------------------------|
| 0         | Point Tag ID       | R/W    | AC           | 10     | 10 Characters                                  | "SplitAccum" | Point tag description.      |
| 1         | Categ.1 HLim Input | R/W    | TLP          | 3      | Any valid Type,<br>Logical, Parameter<br>group | 0,0,0        | Category 1 High Limit Input |
| 2         | High Limit         | R/W    | FL           | 4      | Any valid floating<br>point number             | 0.0          | Category 1 High Limit Value |
| 3         | Categ.2 HLim Input | R/W    | TLP          | 3      | Any valid Type,<br>Logical, Parameter<br>group | 0,0,0        | Category 2 High Limit Input |
| 4         | High Limit         | R/W    | FL           | 4      | Any valid floating<br>point number             | 0.0          | Category 2 High Limit Value |
| 5         | Categ.3 HLim Input | R/W    | TLP          | 3      | Any valid Type,<br>Logical, Parameter<br>group | 0,0,0        | Category 3 High Limit Input |
| 6         | High Limit         | R/W    | FL           | 4      | Any valid floating<br>point number             | 0.0          | Category 3 High Limit Value |
| 7         | Categ.4 HLim Input | R/W    | TLP          | 3      | Any valid Type,<br>Logical, Parameter<br>group | 0,0,0        | Category 4 High Limit Input |
| 8         | High Limit         | R/W    | FL           | 4      | Any valid floating<br>point number             | 0.0          | Category 4 High Limit Value |
| 9         | Categ.1 Minutes    | R/W    | FL           | 4      | Any valid floating<br>point number             | 0.0          | Category 1 Minutes          |
| 10        | Categ.2 Minutes    | R/W    | FL           | 4      | Any valid floating<br>point number             | 0.0          | Category 2 Minutes          |
| 11        | Categ.3 Minutes    | R/W    | FL           | 4      | Any valid floating<br>point number             | 0.0          | Category 3 Minutes          |
| 12        | Categ.4 Minutes    | R/W    | FL           | 4      | Any valid floating point number                | 0.0          | Category 4 Minutes          |
|           |                    |        |              |        |                                                |              |                             |

| Parm<br># | Name                 | Access | Data<br>Type | Length | Range                              | Default | Description                         |
|-----------|----------------------|--------|--------------|--------|------------------------------------|---------|-------------------------------------|
| 13        | Categ.5 Minutes      | R/W    | FL           | 4      | Any valid floating<br>point number | 0.0     | Category 5 Minutes                  |
| 14        | TTL Minutes          | R/W    | FL           | 4      | Any valid floating<br>point number | 0.0     | Total Minutes                       |
| 15        | Categ.1 Cur Volume   | R/W    | FL           | 4      | Any valid floating<br>point number | 0.0     | Category 1 Current Volume           |
| 16        | Categ.2 Cur Volume   | R/W    | FL           | 4      | Any valid floating<br>point number | 0.0     | Category 2 Current Volume           |
| 17        | Categ.3 Cur Volume   | R/W    | FL           | 4      | Any valid floating<br>point number | 0.0     | Category 3 Current Volume           |
| 18        | Categ.4 Cur Volume   | R/W    | FL           | 4      | Any valid floating<br>point number | 0.0     | Category 4 Current Volume           |
| 19        | Categ.5 Cur Volume   | R/W    | FL           | 4      | Any valid floating<br>point number | 0.0     | Category 5 Current Volume           |
| 20        | TTL Cur Volume       | R/W    | FL           | 4      | Any valid floating point number    | 0.0     | Total Current Volume                |
| 21        | Categ.1 Cur Roll Ctr | R/W    | UI16         | 2      | Any valid floating<br>point number | 0       | Category 1 Current Rollover Counter |
| 22        | Categ.2 Cur Roll Ctr | R/W    | UI16         | 2      | Any valid floating point number    | 0       | Category 2 Current Rollover Counter |
| 23        | Categ.3 Cur Roll Ctr | R/W    | UI16         | 2      | Any valid floating<br>point number | 0       | Category 3 Current Rollover Counter |
| 24        | Categ.4 Cur Roll Ctr | R/W    | UI16         | 2      | Any valid floating<br>point number | 0       | Category 4 Current Rollover Counter |
| 25        | Categ.5 Cur Roll Ctr | R/W    | UI16         | 2      | Any valid floating<br>point number | 0       | Category 5 Current Rollover Counter |
| 26        | TTL Cur Roll Ctr     | R/W    | UI16         | 2      | Any valid floating<br>point number | 0       | Total Current Rollover Counter      |
| 27        | Categ.1 EOM Volume   | R/W    | FL           | 4      | Any valid floating<br>point number | 0.0     | Category 1 End of Month Volume      |
| 28        | Categ.2 EOM Volume   | R/W    | FL           | 4      | Any valid floating<br>point number | 0.0     | Category 2 End of Month Volume      |

| Parm<br># | Name                 | Access | Data<br>Type | Length | Range                                          | Default   | Description                              |
|-----------|----------------------|--------|--------------|--------|------------------------------------------------|-----------|------------------------------------------|
| 29        | Categ.3 EOM Volume   | R/\W   | FL           | 4      | Any valid floating<br>point number             | 0.0       | Category 3 End of Month Volume           |
| 30        | Categ.4 EOM Volume   | R/\W   | FL           | 4      | Any valid floating<br>point number             | 0.0       | Category 4 End of Month Volume           |
| 31        | Categ.5 EOM Volume   | R/\W   | FL           | 4      | Any valid floating<br>point number             | 0.0       | Category 5 End of Month Volume           |
| 32        | TTL EOM Volume       | R/\W   | FL           | 4      | Any valid floating<br>point number             | 0.0       | Total End of Month Volume                |
| 33        | Categ.1 EOM Roll Ctr | R/\W   | UI16         | 2      | Any valid floating<br>point number             | 0         | Category 1 End of Month Rollover Counter |
| 34        | Categ.2 EOM Roll Ctr | R/\W   | UI16         | 2      | Any valid floating<br>point number             | 0         | Category 2 End of Month Rollover Counter |
| 35        | Categ.3 EOM Roll Ctr | R/\W   | UI16         | 2      | Any valid floating<br>point number             | 0         | Category 3 End of Month Rollover Counter |
| 36        | Categ.4 EOM Roll Ctr | R/\W   | UI16         | 2      | Any valid floating point number                | 0         | Category 4 End of Month Rollover Counter |
| 37        | Categ.5 EOM Roll Ctr | R/\W   | UI16         | 2      | Any valid floating<br>point number             | 0         | Category 5 End of Month Rollover Counter |
| 38        | TTL EOM Roll Ctr     | R/\W   | UI16         | 2      | Any valid floating<br>point number             | 0         | Total End of Month Rollover Counter      |
| 39        | Rollover Limit       | R/\W   | FL           | 4      | Any valid floating<br>point number             | 1000000.0 | Rollover Limit                           |
| 40        | Multiplier Input     | R/\W   | TLP          | 3      | Any valid Type,<br>Logical, Parameter<br>group | 0,0,0     | Multiplier Input                         |
| 41        | Multiplier Value     | R/\W   | FL           | 4      | Any valid floating<br>point number             | 1.0       | Multiplier Value                         |
| 42        | Inst Hrly Flow Input | R/\W   | TLP          | 3      | Any valid Type,<br>Logical, Parameter<br>group | 47,0,2    | Instantaneous Hourly Flow Input          |
| 43        | Inst Hourly Flow     | R/\W   | FL           | 4      | Any valid floating<br>point number             | 0.0       | Instantaneous Hourly Flow Value          |

| Parm<br># | Name                 | Access | Data<br>Type | Length | Range                              | Default | Description                     |
|-----------|----------------------|--------|--------------|--------|------------------------------------|---------|---------------------------------|
| 44        | Inst Hrly Flow Units | R/\W   | AC10         | 10     | 10 Characters                      | "CF "   | Instantaneous Hourly Flow Units |
| 45        | Corrected Hrly Flow  | R/\W   | FL           | 4      | Any valid floating<br>point number | 0.0     | Corrected Hourly Flow           |

Headquarters:

Emerson Process Management Remote Automation Solutions 6005 Rogerdale Road Houston, TX 77072 U.S.A. T +1 281 879 2699 | F +1 281 988 4445 www.EmersonProcess.com/Remote

Europe:

Emerson Process Management Remote Automation Solutions Emerson House Unit 8, Waterfront Business Park Dudley Road, Brierly Hill Dudley UK DY5 1LX T +44 1384 487200 | F +44 1384 487258

www.EmersonProcess.com/Remote

North American/Latin America: Emerson Process Management Remote Automation Solutions 6005 Rogerdale Road Houston TX USA 77072 T +1 281 879 2699 | F +1 281 988 4445 www.EmersonProcess.com/Remote

Middle East/Africa: Emerson Process Management Remote Automation Solutions Emerson FZE P.O. Box 17033 Jebel Ali Free Zone – South 2 Dubai U.A.E. T +971 4 8118100 | F +971 4 8865465 www.EmersonProcess.com/Remote

Asia-Pacific:

Emerson Process Management Remote Automation Solutions 1 Pandan Crescent Singapore 128461 T +65 6777 8211| F +65 6777 0947 www.EmersonProcess.com/Remote © 2010-2014 Remote Automation Solutions, a business unit of Emerson Process Management. All rights reserved.

Remote Automation Solutions, a business unit of Emerson Process Management, shall not be liable for technical or editorial errors in this manual or omissions from this manual. REMOTE AUTOMATION SOLUTIONS MAKES NO WARRANTIES, EXPRESSED OR IMPLIED, INCLUDING THE IMPLIED WARRANTIES OF MERCHANTABILITY AND FITNESS FOR A PARTICULAR PURPOSE WITH RESPECT TO THIS MANUAL AND, IN NO EVENT SHALL REMOTE AUTOMATION SOLUTIONS BE LIABLE FOR ANY INCIDENTAL, PUNITIVE, SPECIAL OR CONSEQUENTIAL DAMAGES INCLUDING, BUT NOT LIMITED TO, LOSS OF PRODUCTION, LOSS OF PROFITS, LOSS OF REVENUE OR USE AND COSTS INCURRED INCLUDING WITHOUT LIMITATION FOR CAPITAL, FUEL AND POWER, AND CLAIMS OF THIRD PARTIES.

Bristol, Inc., Bristol Canada, BBI SA de CV and Emerson Process Management Ltd, Remote Automation Solutions (UK), are wholly owned subsidiaries of Emerson Electric Co. doing business as Remote Automation Solutions, a business unit of Emerson Process Management. FloBoss, ROCLINK, Bristol, Bristol Babcock, ControlWave, TeleFlow, Helicoid, OpenEnterprise, and METCO are trademarks of Remote Automation Solutions. AMS, PlantWeb and the PlantWeb logo are marks of Emerson Electric Co. The Emerson logo is a trademark and service mark of the Emerson Electric Co. All other marks are property of their respective owners.

The contents of this publication are presented for informational purposes only. While every effort has been made to ensure informational accuracy, they are not to be construed as warranties or guarantees, express or implied, regarding the products or services described herein or their use or applicability. Remote Automation Solutions reserves the right to modify or improve the designs or specifications of such products at any time without notice. All sales are governed by Remote Automation Solutions' terms and conditions which are available upon request. Remote Automation Solutions does not assume responsibility for the selection, use or maintenance of any product. Responsibility for proper selection, use and maintenance of any Remote Automation Solutions product remains solely with the purchaser and end-user.

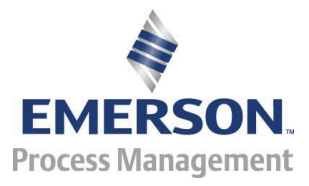